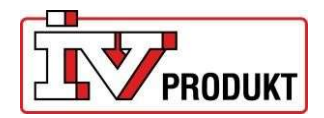

# Zweistufige Authentifizierung – IV Produkt Cloud Anweisung zur Anmeldung

Wenn Sie den Microsoft Authenticator zum ersten Mal verwenden oder ein weiteres Konto hinzufügen möchten, muss dies auf einem anderen Gerät (z. B. Computer oder iPad) erfolgen, da Sie den QR-Code mit Ihrem Mobiltelefon scannen müssen.

### Inhalt

### Inhalt

| KONFIGURATION DER ZWEISTUFIGEN AUTHENTIFIZERIUNG                        | 1 |
|-------------------------------------------------------------------------|---|
| ANMELDUNG MIT MICROSOFT AUTHENTICATOR                                   | 4 |
| VERLORENES TELEFON / KEIN ZUGRIFF AUF DIE ZWEISTUFIGE AUTHENTIFIZIERUNG | 6 |

### KONFIGURATION DER ZWEISTUFIGEN AUTHENTIFIZERIUNG

Voraussetzung für die folgenden Schritte ist, dass bereits ein Kundenkonto für die IV Produkt Cloud besteht. Sollten Sie noch kein Konto haben, registrieren Sie bitte zunächst ein Konto bzw. Ihr erstes Gerät. Bei der ersten Anmeldung nach der Registrierung ist die zweistufige Authentifizierung noch nicht erforderlich – diese wird erst bei einer erneuten Anmeldung benötigt.

Falls Sie bereits ein bestehendes IV Produkt Cloud-Konto haben, müssen Sie sich bei der nächsten Anmeldung über die zweistufige Authentifizierung identifizieren. Um diesen Vorgang durchzuführen, folgen Sie bitte den nachstehenden Schritten.

1. Klicken Sie auf "Anmelden" und geben Sie Ihre E-Mail-Adresse sowie Ihr Passwort ein. Diese Zugangsdaten haben Sie bei der Registrierung Ihres ersten Geräts angegeben. Melden Sie sich mit diesen Benutzerdaten an.

| Deutsch (Deutschland) V                                                     | < Abbrechen                 |
|-----------------------------------------------------------------------------|-----------------------------|
| IV Produkt<br>Cloud                                                         | Mit E-Mail-Adresse anmelden |
|                                                                             | clouddemo@ivprodukt.se      |
| Herzlich Willkommen!<br>Mit IV Produkt Cloud können Sie Ihre Lüftungsgeräte | Passwort                    |
| von jedem beliebigen Ort aus steuern und überwachen.                        | Kennwort vergessen?         |
| Registrieren                                                                | Anmelden                    |
| Anmelden                                                                    | Anweisungen zur Anmeldung   |

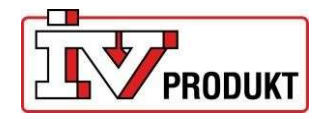

Nachdem Sie sich erfolgreich angemeldet haben, erscheint ein Fenster, das Sie darauf hinweist, den Google Authenticator zu installieren. Wenn Sie die App bereits installiert haben, fahren Sie bitte direkt mit Schritt 3 fort.

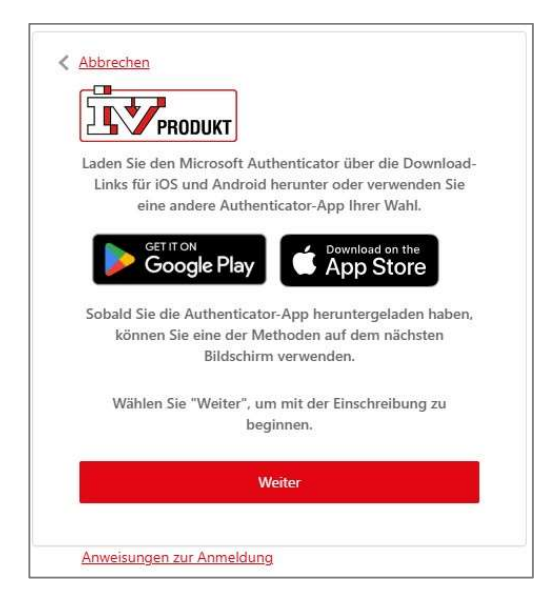

#### 2. Microsoft Authenticator-App installieren

- Installieren Sie die Microsoft Authenticator-App, falls diese noch nicht auf Ihrem Gerät vorhanden ist. Für die Aktivierung der zweistufigen Authentifizierung ist diese App erforderlich.
- Öffnen Sie den App Store (iOS) oder Google Play (Android) und suchen Sie nach "Microsoft Authenticator".
  Laden Sie die App herunter und öffnen Sie sie nach der Installation.

#### 3. Konto in der Authenticator-App hinzufügen

- Öffnen Sie die den Microsoft Authenitficator App und tippen Sie auf "QR-Code scannen".
- Falls diese Option nicht angezeigt wird (Sie also bereits die App benutzen), tippen Sie oben rechts auf das Pluszeichen (+).
- Die App fragt ggf. nach Kamerazugriff bestätigen Sie dies mit "OK".
- Auf dem Bildschirm erscheint nun ein quadratischer Rahmen zum Scannen des QR-Codes.

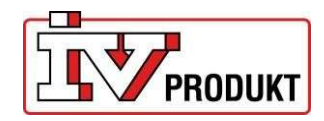

|                                                                                                    | C QR-Code scannen                         | ⊒ Authenticator Q +                                |
|----------------------------------------------------------------------------------------------------|-------------------------------------------|----------------------------------------------------|
| Uberspringen                                                                                                    |                                           | IV Produkt - Preview  clouddemo@ivprodukt.se       |
| 🖶 🔊 👝                                                                                                    |                                           | 290 386 🐵                                          |
|                                                                                                    |                                           |                                                    |
| Schützen Sie Ihr<br>digitales Leben                                                                                                    |                                           |                                                    |
| 📲 Bei Microsoft anmelden                                                                                                    | Ihr Kontoanbieter zeigt einen QR-Code an. |                                                    |
| Wenn Sie mit bei Microsoft angemeldet sind, sind alle<br>gespeicherten Kennwörter, Adressen und anderen<br>automatisch ausgefülten Informationen auf diesem Gerät<br>verfügbar. | Code manuell eingeben                     |                                                    |
| Geschäfts-, Schul- oder<br>Unikonto hinzufügen                                                                                                    |                                           |                                                    |
| ©© QR-Code scannen                                                                                                    |                                           |                                                    |
| Aus Sicherung wiederherstellen                                                                                                    |                                           | Authenticator Kannebiter Adressen Verifizierte IDs |
|                                                                                                    |                                           |                                                    |

#### 4. QR-Code auf dem Bildschirm scannen

- Wechseln Sie zu dem Gerät (z. B. Computer oder iPad) auf dem sich die Anmeldeseite der IV Produkt Cloud befindet und drücken Sie auf "Fortsetzen".
- Ein QR-Code wird auf dem Bildschirm angezeigt.
- Nutzen Sie nun den Microsoft Authenticator-App auf ihrem Handy um den QR-Code zu scannen.
- Die App erstellt automatisch ein Authentifizierungsprofil und speichert es.

|                              | PRODUKT                                                                                                    |  |
|------------------------------|----------------------------------------------------------------------------------------------------|--|
| Laden Sie<br>Links für<br>ei | den Microsoft Authenticator über die Download-<br>r iOS und Android herunter oder verwenden Sie<br>ne andere Authenticator-App Ihrer Wahl. |  |
| <b>&gt;</b>                  | Google Play                                                                                                    |  |
| Sobald Sie<br>könne          | e die Authenticator-App heruntergeladen haben,<br>en Sie eine der Methoden auf dem nächsten<br>Bildschirm verwenden.                       |  |
| Wähle                        | en Sie "Weiter", um mit der Einschreibung zu<br>beginnen.                                                                                  |  |
|                              | Weiter                                                                                                    |  |

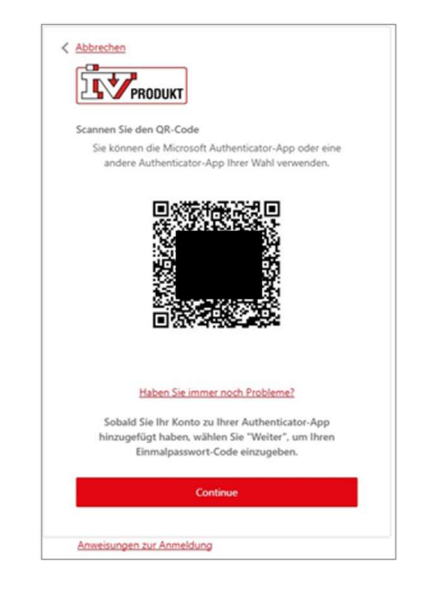

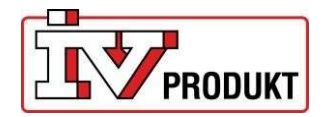

#### 5. Die Authentifizierung abschließen

- Klicken Sie nach dem Scannen auf "Weiter".
- Geben Sie den sechsstelligen Code im IV Produkt app ein, der in der Authenticator-App angezeigt wird. (Der Code wird alle 30 Sekunden automatisch aktualisiert.)
- Klicken Sie erneut auf "Weiter", um die Einrichtung abzuschließen.

| Geben Sie den Verifizierungse<br>App | code aus Ihrer Authenticator-<br>ein. |
|--------------------------------------|---------------------------------------|
|                                      |                                       |
| Einmaliges Passwort                  |                                       |
| Einmaliges Passwort<br>Wei           | iter                                  |

## ANMELDUNG MIT MICROSOFT AUTHENTICATOR

#### 1. Melden Sie sich mit Ihrer E-Mail Adresse an

- Klicken Sie auf "Anmelden".
- Geben Sie Ihr Passwort ein und klicken Sie auf "Anmelden".

| Deutsch (Deutschland) V                                                     | < Abbrechen               |
|-----------------------------------------------------------------------------|---------------------------|
|                                                                             | clouddemo@ivprodukt.se    |
| Herzlich Willkommen!<br>Mit IV Produkt Cloud können Sie Ihre Lüftungsgeräte | Passwort                  |
| von jedem                                                                   | Kennwort vergessen?       |
| beliebigen Ort aus steuern und überwachen.<br>Registrieren                  | Anmelden                  |
| Anmelden                                                                    | Anweisungen zur Anmeldung |

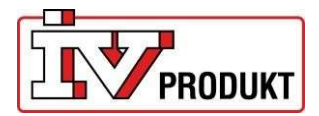

#### 2. Geben Sie Ihren Authentifizierungscode ein:

- Öffnen Sie Ihre "Microsoft Authenticator"-App.
- Geben Sie den angezeigten Code aus der App ein.
- Klicken Sie anschließend auf "Weiter".

| =      | Aut     | henticat                        | or             | Q       | +         |
|--------|---------|---------------------------------|----------------|---------|-----------|
| 8      | IV F    | Produkt - Previ<br>uddemo@ivpro | ew<br>odukt.se |         | >         |
|        | 29      | 90 386                          | 29             |         |           |
|        |         |                                 |                |         |           |
|        |         |                                 |                |         |           |
|        |         |                                 |                |         |           |
|        |         |                                 |                |         |           |
|        |         |                                 |                |         |           |
|        |         |                                 |                |         |           |
|        |         |                                 |                |         |           |
|        |         |                                 |                |         |           |
|        |         |                                 |                |         |           |
|        |         |                                 |                |         |           |
|        |         |                                 |                |         |           |
|        |         |                                 |                |         | 82        |
| Authen | ticator | Kennwörter                      | ()<br>Adressen | Verifiz | ierte IDs |

| PRODUKT                      |                               |
|------------------------------|-------------------------------|
| Geben Sie den Verifizierungs | ode aus Ihrer Authenticator-  |
| Wei                          | ter                           |
|                              |                               |
| Anweisungen zur Anmeldung    | Einmal-Passwort zurücksetzend |

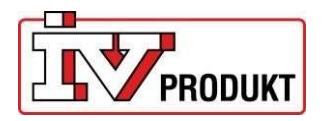

# VERLORENES TELEFON / KEIN ZUGRIFF AUF DIE ZWEISTUFIGE AUTHENTIFIZIERUNG

Wenn Ihr Telefon defekt ist oder verloren geht, können Sie nach Eingabe Ihrer E-Mail-Adresse und Ihres Passworts auf "Einmaliges Passwort zurücksetzen" klicken. Das Formular wird an IV Produkt gesendet. Anschließend prüft IV Produkt, ob die zweistufige Authentifizierung wiederhergestellt werden kann. Eingereichte Formulare werden an Werktagen innerhalb von 24 Stunden bearbeitet.

Abweichungen und Änderungen sind möglich.

| Venn Sie keinen Zugriff auf Ihren Zwei-Faktor-Authentifizierungscode haben, füllen Sie<br>itte dieses Formular aus. Wir werden Ihnen innerhalb von 24 Stunden an Werktagan<br>ntworten. | Name *                                                                                                    |  |
|----------------------------------------------------------------------------------------------------|----------------------------------------------------------------------------------------------------|--|
| Bitte beachten Sie, dass IV Produkt Steuer- und Regelungssupport dies nicht aktivieren<br>kann, bevor das Formular eingereicht wurde.                                                   | Nachname *                                                                                                    |  |
|                                                                                                    | Telefonnummer *                                                                                                    |  |
|                                                                                                    | inki. Ländervorwahl                                                                                                    |  |
|                                                                                                    | E-mail *                                                                                                    |  |
|                                                                                                    | I agree to the terms regarding handling of personal data*  Read our privacy policy  Durch Ardvesumi des Katschers unten körnen Sie angeben, dass Sie eine Person  und kein Reboten dir. Hindurch michten wir Spain vermeiden. |  |
|                                                                                                    | Ich bin kein Roboter.                                                                                                    |  |